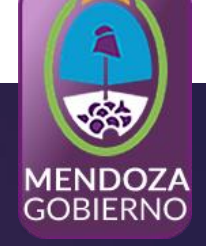

## **Bienvenidos a la Jornada**

## "Proceso de Compras Públicas del Gobierno Provincial"

Dirección General de Contrataciones Públicas y Gestión de Bienes

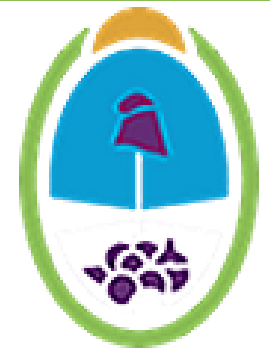

## Usuarios que intervienen en la creación de un pliego:

- Gestor de Compra:
  - Genera el Proceso de Compras (Crea el Pliego, asocia la Solicitud de Contratación o SCO)
  - Carga el supervisor
  - Confecciona datos para la Adjudicación

#### Supervisor de Compras:

- Edita lo ingresado por el Gestor de Compra
- Asocia los Actos Administrativos y confecciona el Cronograma

#### <u>Recepcionista de Documentación:</u>

• Recibe las garantías que presenta el proveedor

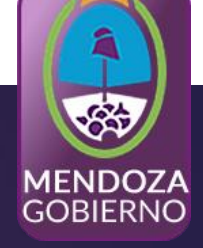

## Proceso de Compra

## INGRESA AL SISTEMA EL USUARIO GESTOR DE COMPRA

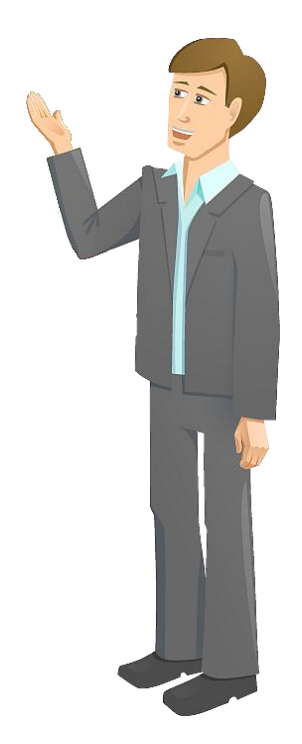

## Acciones que realiza el usuario "Gestor de Compra"

Paso 1 - Creación del Proceso de Compra

El Gestor de Compra indica:

- Nombre de la compra,
- Ingresa el número de Expediente,
- Determina el procedimiento de selección,
- Tipo de modalidad y el encuadre legal.

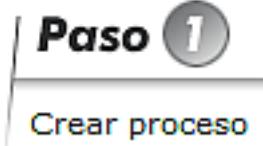

Inicia la Creación del Proceso de Compras

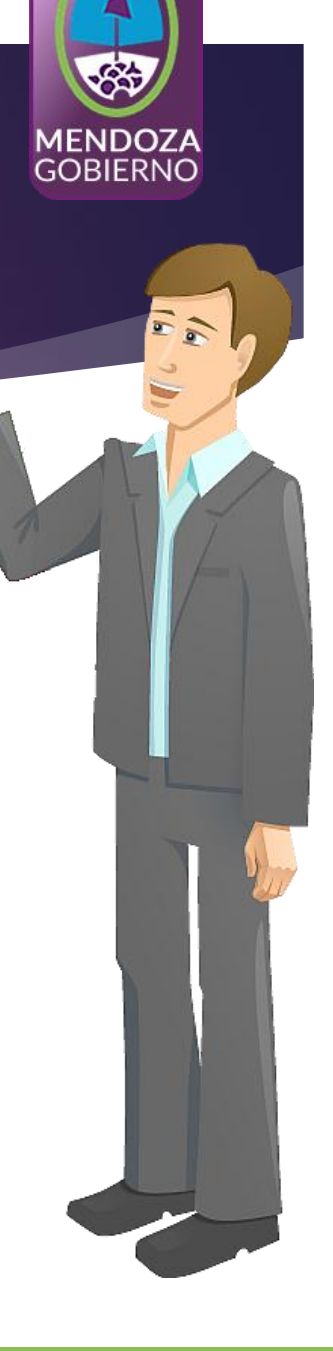

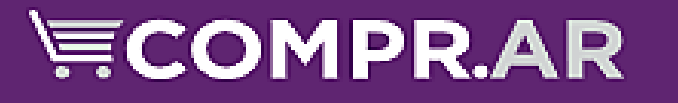

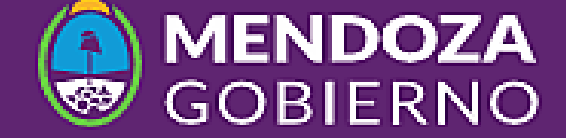

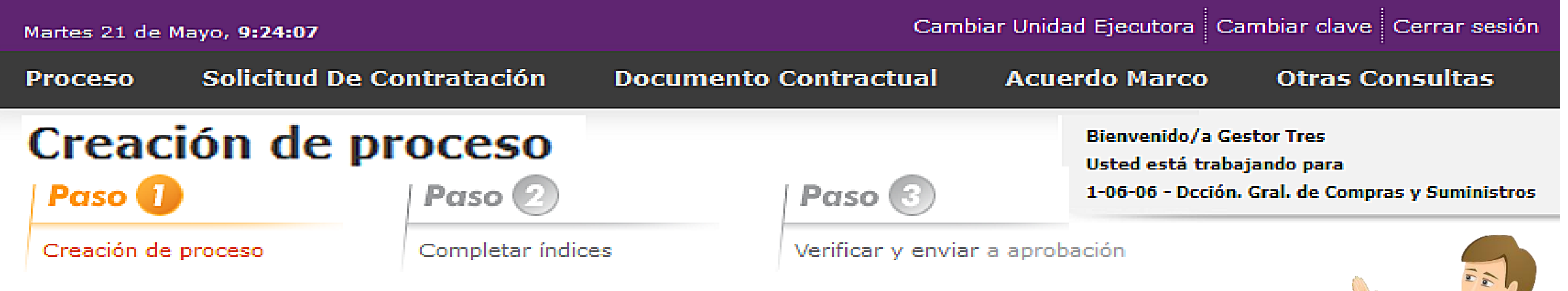

#### Paso 1 - Creación del Proceso de Compra

El Gestor de Compra indica:

- Nombre de la compra,
- Ingresa el número de Expediente,
- Determina el procedimiento de selección,
- Tipo de modalidad y el encuadre legal.

Inicia la Creación del Proceso de Compras

#### <u>1° PASO:</u> "GESTOR CREA PROCESO"

 \* <u>Nombre Proceso de Compra</u>: ingresar el nombre que identificará al Proceso.
 \* (asterisco) campos de ingreso obligatorio

\* **Número de Expediente: El Gestor** ingresará el número de *Expediente*, este debe ser concomitante con el número exp. de imputación preventiva (*Ej: EX-2019-00079358-GDEMZA-DGCPYGB#MHYF*). Si no se agrega el mismo nro. quedará bloqueado el proceso de Compra (Lic. Publica o Contratación Directa). \* campos de ingreso obligatorio

| Fecha de creación                     | 21/05/2019                                                                                        |                                                                                                    |
|---------------------------------------|---------------------------------------------------------------------------------------------------|----------------------------------------------------------------------------------------------------|
| Servicio Administrativo<br>Financiero | 21 - Habilitación del Mrio. de Hacienda y Finanzas                                                |                                                                                                    |
| Unidad Operativa de<br>Contrataciones | 1-06-06 - Dcción. Gral. de Compras y Suministros                                                  |                                                                                                    |
| * Nombre descriptivo proceso          | Licitacion Publica automotores<br>(Máximo 100 caracteres)                                         | Ingrese un nombre<br>descriptivo que resuma<br>el objeto de la<br>contratación para los<br>proveedores<br>participantes. |
| * Numero de Expediente                | EX-2019-00079358GDEMZA-DGCPYGB#MHYF<br>(Máximo 100 caracteres) Ejemplo: EX-2015-04181037APN-DGCYC | Ingrese el número de<br>expediente a utilizar por<br>el proceso de compras.                                              |

Paso

Crear proceso

#### **<u>1° PASO</u>: "GESTOR CREA PROCESO"**

- \* Procedimiento de Selección: Se debe indicar si es un a Licitación Pública o Contratación Directa con publicación.
   \* (asterisco) campos de ingreso obligatorio
- \* Tipo de modalidad: seleccionar el tipo de modalidad que se quiere utilizar.
- \* Encuadre Legal: seleccionar el encuadre legal y presionar el ícono para trasladar el dato al campo "Encuadres Legales Seleccionados". (ej: Ley N°8706 Art 140)

| * Procedimiento de selección       | O Concurso Público       O Concurso Privado         Icitación Pública       O Contratación Directa                                                        |      |
|------------------------------------|----------------------------------------------------------------------------------------------------|------|
| * Tipo de Modalidad                | Sin Modalidad Compra Consolidada   Acuerdo Marco Subasta Inversa   Orden de Compra Abierta Llave en Mano   Precio Máximo Concurso de Proyectos Integrales |      |
| * Encuadre legal<br>Siguiente Paso | Listado encuadres legales<br>Ley Nº 8706 Art. 140                                                                                                    | Paso |

#### Índices del Pliego

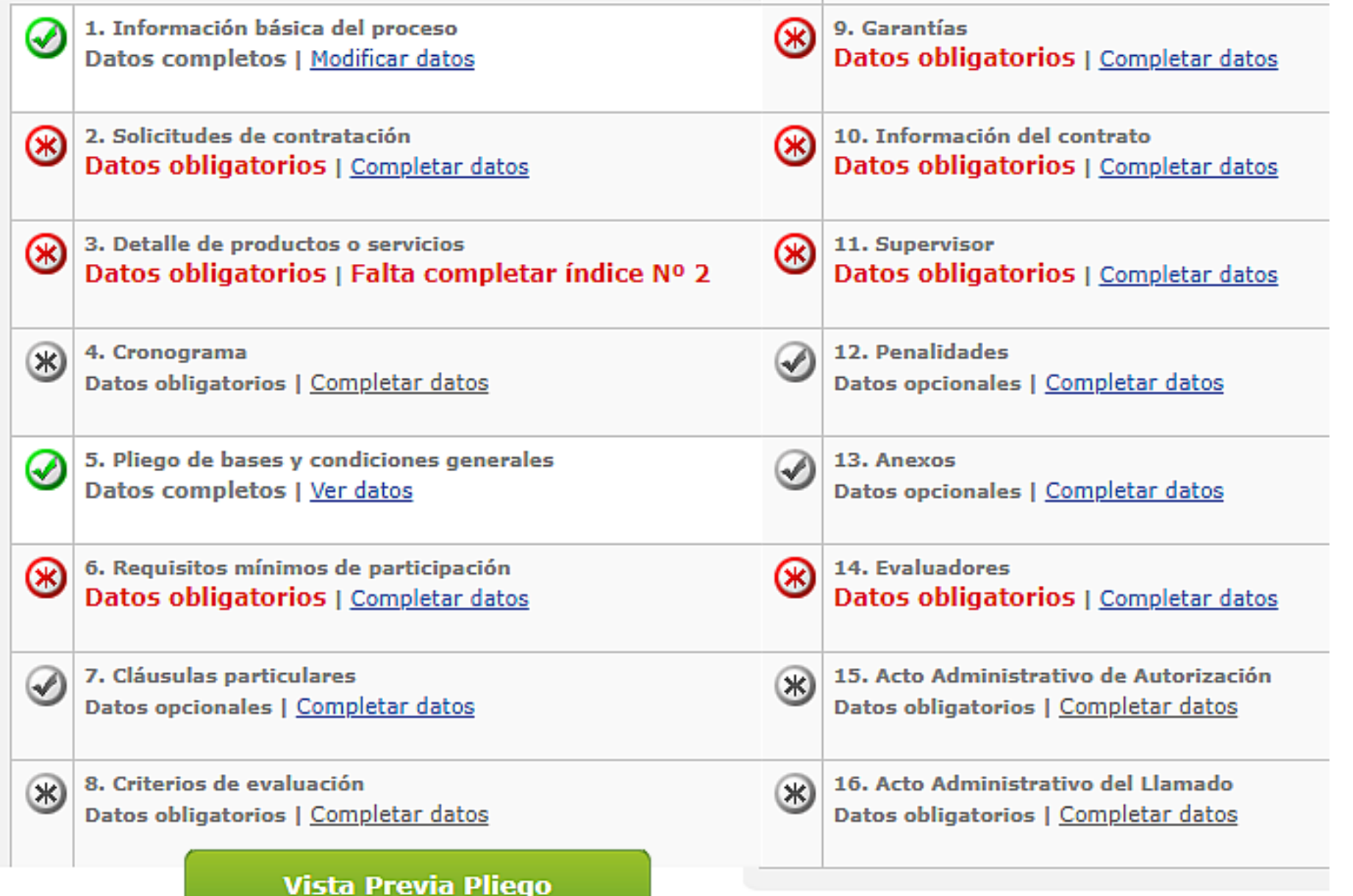

PASO 2: Completar Índices

El Gestor de Compra completa el listado de Índices del Pliego

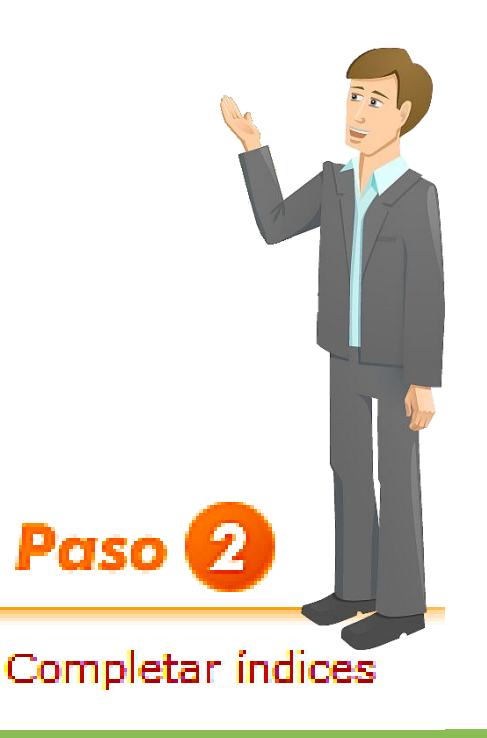

## 1. Índice - Información Básica del Proceso

| Número de proceso                | 10606-0012-LPU19                                                                                                    |                                                                                                    |                                                                           |
|----------------------------------|----------------------------------------------------------------------------------------------------|----------------------------------------------------------------------------------------------------|---------------------------------------------------------------------------|
| * Nombre descriptivo del proceso | Proceso de Compras Varias                                                                                                    | Modifica el nombre descript<br>de compra.                                                                                                    | tivo proceso                                                              |
| Objeto de la contratación        | Proceso de Compras Varias<br>(Se puede ampliar la descripción del contenido<br>del objeto de la contratación)<br>.::                                             | Ingrese una pequeña descu<br>naturaleza del proceso, la o<br>proveedor con el objetivo d<br>una idea de la contratación<br>revisión del Proceso de Con | ripción de la<br>cual verá el<br>le hacerse<br>previo a la<br>itratación. |
| * Etapa                          | Etapa única     C Etapa múltiple                                                                                                    | Seleccione el Tipo de Etapa<br>de Contratación.                                                                                                    | del Proceso                                                               |
| * Alcance                        | Nacional     Internacional                                                                                                    | Seleccione el Alcance del P<br>Contratación.                                                                                                    | roceso de                                                                 |
| * Tipo de adjudicación           | <ul> <li>* Por cantidad de renglón</li> <li>Se podrá adjudicar cada renglón parcialmente.</li> <li>Cada renglón se adjudicará en forma total.</li> </ul>         | Seleccione el Tipo de adjud<br>Proceso de Contratación.                                                                                                | icación del                                                               |
|                                  | <ul> <li>* Por renglones</li> <li>Adjudicación por renglón.</li> <li>Adjudicación por grupo de renglones.</li> <li>Adjudicación total a un proveedor.</li> </ul> |                                                                                                    | Paso 2                                                                    |
| * Tipo de cotización             | <ul> <li>* Por cantidad de renglón</li> <li>Se admite cotización parcial por renglón.</li> <li>O No se admite cotización parcial por renglón</li> </ul>          | Seleccione el Tipo de cotiza<br>Proceso de Contratación.                                                                                               | Completar índice                                                          |

#### 1.Indice - Información Básica del Proceso

| * Tipo de cotización                                      | de cotización     * Por cantidad de renglón     Se admite cotización parcial por renglón.     O No se admite cotización parcial por renglón                                    |                                             |                                                                                |  |
|-----------------------------------------------------------|----------------------------------------------------------------------------------------------------|---------------------------------------------|--------------------------------------------------------------------------------|--|
|                                                           | <ul> <li>* Por renglones</li> <li>Podrán cotizar todos, uno o varios re</li> <li>Deberán cotizar por grupo de renglon</li> <li>Deberán cotizar todos los renglones.</li> </ul> | nglones.<br>nes.                            |                                                                                |  |
| *Monedas de cotización                                    | Monedas<br>Dolar Estadounidense<br>Real<br>Euro - European Monetary Uni<br>Peso Argentino                                                                                      | Monedas seleccionadas<br>Peso Argentino 🖌 🔨 | Seleccione las Monedas de Cotiza<br>que regirán el Proceso de<br>Contratación. |  |
| * Forma de envío de las<br>invitaciones a los proveedores | O General<br>O Particular                                                                                                    |                                             | Paso 2                                                                         |  |

#### 1.Indice - Información Básica del Proceso

|                                                                                                    | Colocaiono la onsién concernda acreal                                                                                                    |
|----------------------------------------------------------------------------------------------------|----------------------------------------------------------------------------------------------------|
| <ul> <li>Orden de compra</li> <li>Contrato</li> <li>Orden de venta</li> </ul>                                                                                               | Proceso de Contratación.                                                                                                    |
| <ul> <li>Requiere asesoría técnica</li> <li>Requiere conformidad previa de la U.O.C. para la entrega</li> <li>Requiere muestras</li> <li>El pliego requiere pago</li> </ul> | Seleccione otras condiciones asociada<br>al Proceso de Contratación.                                                                                                    |
| * Cantidad:<br>60  * Unidad de tiempo:<br>Seleccionar  * A partir de:<br>Acto de apertura                                                                                   | Determine el plazo para el<br>mantenimiento de la oferta.<br>Paso 2                                                                                                    |
|                                                                                                    | <ul> <li>○ Orden de compra</li> <li>○ Contrato</li> <li>○ Orden de venta</li> <li>□ Requiere asesoría técnica</li> <li>□ Requiere conformidad previa de la U.O.C. para la entrega</li> <li>□ Requiere muestras </li> <li>□ El pliego requiere pago</li> <li>* Cantidad:</li> <li>60</li> <li>* Unidad de tiempo:</li> <li>Seleccionar</li> <li>× A partir de:</li> <li>Acto de apertura</li> </ul> |

Completar indices

## 1. Índice - Información Básica del Proceso

| * Plazo de mantenimiento de la<br>oferta        | * Cantidad:<br>60<br>* Unidad de tiempo:<br>Días hábiles ✓<br>* A partir de:<br>Acto de apertura | Determine el plazo para el<br>mantenimiento de la oferta.      |
|-------------------------------------------------|--------------------------------------------------------------------------------------------------|----------------------------------------------------------------|
| * Lugar de recepción de<br>documentación física | * Dirección:<br>Casa de Gobierno                                                                 | Seleccione el lugar de recepción de la<br>documentación física |
| *Acepta prórroga                                | © sí<br>⊖ No                                                                                     | Seleccione la opción para el Proceso de<br>Contratación.       |
| Otros requisitos obligatorios                   | Requiere anexo (al menos uno por cada renglón)                                                   |                                                                |
|                                                 | Guardar y Volver                                                                                 | Paso 2                                                         |
|                                                 |                                                                                                  | Completar índices                                              |

#### 2. Solicitudes de contratación

| Número de Solicitud de<br>Contratación  | de Solicitud de Agregar |    |                     |                |  |
|-----------------------------------------|-------------------------|----|---------------------|----------------|--|
| Motivo / Expediente<br>Electrónico (EE) |                         |    | Rubro/Clase         | Buscar Limpiar |  |
| Fecha ingreso desde                     | 21/04/2019              |    | Fecha ingreso hasta | 21/05/2019     |  |
| Solicitudes de contratación             | ,                       | Bu | scar                |                |  |

#### Número solicitud Rubro/Clase Tipo de urgencia П Objeto solicitud Estado solicitud Unidad E utora Fecha creación 1-06-06 - Dcción. 10606-228- $\square$ Medicamentos Autorizada Gral. de Compras y MONODROGAS Normal 02/05/2019 SC019 Suministros ELEMENT Y 1-06-06 - Dcción. EQUIP.P/PRODUCTOS 10606-230-Gral. de Compras y 06/05/2019 compras puebas Autorizada ALIMENTICIOS, Normal SC019 Suministros INSUMOS PARA EL HOGAR Agregar Seleccionados > **Guardar y Volver**

Completar indices

Paso

#### 6. Requisitos mínimos de participación

#### I. Requisitos económicos y financieros

| Requisito Nº 1           Eliminar         Ag | regar nuevo reguisito                                                                                                    |                                                                                        |
|----------------------------------------------|----------------------------------------------------------------------------------------------------|----------------------------------------------------------------------------------------|
| * Descripción                                | Según pliego solicita. Se debe adjuntar en forma digital dicha<br>informacion cada proveedor.<br>.::<br>(Máximo 8000 caracteres) | <ul> <li>Se debe adjuntar documentación</li> <li>Papel</li> <li>Electrónica</li> </ul> |

#### II. Requisitos técnicos

| Requisito Nº 1<br>Eliminar |                                                                                            |                                           |
|----------------------------|--------------------------------------------------------------------------------------------|-------------------------------------------|
| * Descripción              | Según pliego solicita. Se debe adjuntar en forma jigital dicha informacion cada proveedor. | Se debe adjuntar documentación<br>O Papel |
|                            | (Máximo 8000 caracteres)                                                                   |                                           |

#### III. Requisitos administrativos

| Requisito Nº 1<br>Eliminar |                                                                                               |   |                                                            |              |      |    |
|----------------------------|-----------------------------------------------------------------------------------------------|---|------------------------------------------------------------|--------------|------|----|
| * Descripción              | Según pliego solicita. Se debe adjuntar en forma digital dicha<br>informacion cada proveedor. | : | Se debe adjuntar documentación<br>O Papel<br>O Electrónica | Darca 🙆      |      |    |
|                            | (Máximo 8000 caracteres)                                                                      |   |                                                            | Puso 4       |      | 2  |
| Aareaar nuevo reauis       | to                                                                                            |   |                                                            | Completar in | dice | es |

#### 9. Garantías

#### Garantía de impugnación al dictamen de evaluación

| La garantía de impu<br>favor se hubiere acc | gnación a la pre adjudicacio<br>onsejado adjudicar el contr     | ión deber ser del uno por ciel<br>rato.    | nto (1%) del monto de la o       | oferta del renglón o los renglones en     | сиуо     |
|---------------------------------------------|-----------------------------------------------------------------|--------------------------------------------|----------------------------------|-------------------------------------------|----------|
| Porcentaje                                  | 1,00 %                                                          |                                            |                                  |                                           |          |
| arantía de manter                           | nimiento de oferta                                              |                                            |                                  |                                           |          |
| La garantía de mant                         | tenimiento de oferta debe :                                     | ser del uno por ciento (1%)                | sobre el monto total de la       | oferta presentada.                        |          |
| arantía de cumpli                           | miento de contrato                                              |                                            |                                  |                                           |          |
| La garantía de cum                          | plimiento de contrato debe                                      | e ser del cinco por ciento (5%             | →<br>•) del monto total del cont | rato.                                     |          |
| ○ Si ● No Requie<br>aquellas excepciones e  | re incorporar garantía de cump<br>enumeradas en la normativa vi | plimiento de contrato cuando el<br>igente. | monto total del documento co     | ontractual no supere los 1300 módulos y p | para     |
| Osi <sup>®</sup> No Requie                  | re incorporar contragarantía.                                   |                                            |                                  |                                           |          |
| Otras garantías                             |                                                                 |                                            |                                  | Guardar y Volver                          | >        |
| Agregar nueva gara                          | antía                                                           |                                            |                                  |                                           |          |
|                                             |                                                                 |                                            |                                  | Pas                                       | io 🛃     |
|                                             |                                                                 |                                            |                                  | Comp                                      | pletar í |

#### 10. Información del contrato

Monto estimado del contrato

| Monto  | 2.835,00       |      |               |
|--------|----------------|------|---------------|
| Moneda | Peso argentino | Otra | Seleccionar 🗸 |

#### Fecha estimada del inicio del contrato

| 0               | Desde el perfeccionamiento del o | locumento contra | actual              |                    |                                                                        |                  |
|-----------------|----------------------------------|------------------|---------------------|--------------------|------------------------------------------------------------------------|------------------|
| ۲               | Dentro de los Cantidad           | 15               | Unidad de<br>tiempo | Días hábiles 🗸 🗸   | del perfeccionamiento del<br>Documento Contractual                     | 2                |
| 0               | A partir del/los Cantidad        | 15               | Unidad de<br>tiempo | ✓<br>Seleccionar ✓ | del perfeccionamiento del<br>Documento Contractual                     | 2                |
| 0               | A partir del/los Cantidad        | 15               | Unidad de<br>tiempo | Seleccionar 🗸      | del mes siguiente al<br>perfeccionamiento del<br>Documento Contractual |                  |
| Duración del co | ontrato                          | 1                | 1                   | 1                  | 1                                                                      |                  |
| * Cantidad      | 12 * Unidad                      | d de tiempo      | 'as hábiles ∨       | A partir de        | Desde el inicio del<br>documento contractua                            | Paso 2           |
|                 |                                  |                  | Guar                | dar y Volver 💙     |                                                                        | Completar índice |

# 11. Supervisor (ingresa como revisor del pliego)

Selección de Supervisor

| Unidad ejecutora                 | 1-06-06 - Dcción. Gral. de Compras 🗸 |                   |                                            |  |  |
|----------------------------------|--------------------------------------|-------------------|--------------------------------------------|--|--|
| * Usuarios con el rol supervisor | Gestor Tres                          | Agregar<br>Quitar | * Supervisor seleccionado<br>Analista Tres |  |  |
|                                  |                                      |                   | Guardar y Volver                           |  |  |

✓ Se debe ingresar el usuario supervisor quién se encargará de revisar el pliego, agregar, el cronograma de tiempos de publicación y adjuntar el pliego de condiciones particulares en GDE y la disposición firmada en GDE.

Paso

Completar indices

✓ Es Importante considerar algún Autorizador de reemplazo.

#### 14. Evaluadores (ingreso de 3 usuarios)

#### \* Selección de evaluadores Unidad ejecutora: 1-06-06 - Dcción. Gral. de Compras y Suministros $\sim$ Usuarios con el rol evaluador: Nombre y apellido (1)Evaluador Uno Tres Evaluador Dos Tres (2)(3) Evaluador Tres Tres Evaluador Cuarto (Suplente) (4) Agregar Cantidad de evaluadores considerados: З $\sim$

#### Evaluadores seleccionados:

| Nombre y apellido     |                  | Unidad ejecutora | Acciones          |
|-----------------------|------------------|------------------|-------------------|
| No se han ingresado o | evaluadores      |                  | Paso 2            |
| Volver                | Guardar y volver |                  | Completar indices |

| Ø | 7. Cláusulas particulares<br>Datos opcionales   <u>Completar datos</u>                 | Descripción resumida de la información<br>que se debe completar en este índice. |
|---|----------------------------------------------------------------------------------------|---------------------------------------------------------------------------------|
| ۲ | 8. Criterios de evaluación<br>Datos obligatorios   <u>Completar datos</u>              | Descripción resumida de la información<br>que se debe completar en este índice. |
| Ø | 9. Garantías<br>Datos completos   <u>Modificar datos</u>                               | Descripción resumida de la información<br>que se debe completar en este índice. |
| Ø | 10. Información del contrato<br>Datos completos   <u>Modificar datos</u>               | Descripción resumida de la información<br>que se debe completar en este índice. |
| Ø | 11. Supervisor<br>Datos completos   <u>Modificar datos</u>                             | Descripción resumida de la información<br>que se debe completar en este índice. |
| Ø | 12. Penalidades<br>Datos opcionales   <u>Completar datos</u>                           | Descripción resumida de la información<br>que se debe completar en este índice. |
| Ø | 13. Anexos<br>Datos opcionales   <u>Completar datos</u>                                | Descripción resumida de la información<br>que se debe completar en este índice. |
| Ø | 14. Evaluadores<br>Datos completos   <u>Modificar datos</u>                            | Descripción resumida de la información<br>que se debe completar en este índice. |
| * | 15. Acto Administrativo de Autorización<br>Datos obligatorios   <u>Completar datos</u> | Descripción resumida de la información<br>que se debe completar en este índice. |
| * | 16. Acto Administrativo del Llamado<br>Datos obligatorios   <u>Completar datos</u>     | Descripción resumida de la información<br>que se debe completar en este índice. |
|   | Enviar al Supervisor                                                                   | Vista Previa Pliego                                                             |

"El <u>Gestor</u> <u>de Compras</u> DEBERÁ verificar que se cumplen los pasos del <u>Proceso</u>"

Paso 2

#### Completar indices

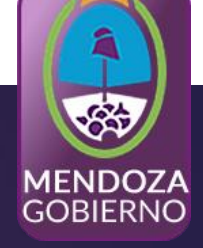

## Proceso de Compra

## INGRESA AL SISTEMA EL USUARIO SUPERVISOR DE COMPRA

## Supervisor de Compras: Inicia la búsqueda

#### Búsqueda de procesos

| Número de proceso                  | 10606-0012-LPU19<br>Ejemplo: 450-0001-LPR09     | Buscar                                                |                          |                              |                |          |
|------------------------------------|-------------------------------------------------|-------------------------------------------------------|--------------------------|------------------------------|----------------|----------|
| Número de expediente               | Ejemplo: EX-2015-0418103                        | Buscar<br>Número de S<br>Contratación                 | Solicitud de             | plo: 366-0001-S              | Bus<br>CO16    | car      |
| Número de Documento<br>Contractual | Ejemplo: 366-0001-OC/CO                         | Buscar<br>V15                                         |                          |                              |                |          |
| Número<br>de proceso               | Nombre descriptivo<br>del proceso               | U.O.C.                                                | Estado                   | Fecha creación               | Acciones       |          |
| 10606-0012-LPU19                   | Proceso de Compras Varias                       | 1-06-06 - Dcción. Gral. de Compras y<br>Suministros   | Pendiente<br>supervisión | 21/05/2019 📕                 | 200            |          |
| 10606-0013-LPU19                   | Caso de Prueba                                  | 1-06-06 - Dcción. Gral. de Compras y<br>Suministros   | Publicado                | 21/05/2019                   | Editar Proceso |          |
| El usuario Supe<br>selección. Pres | e <i>rvisor</i> deberá selectionar el botón "Gu | ccionar y pulsar el ícono<br>uardar y Volver" para ir | " 🖉 " para<br>a la panta | hacer efecti<br>lla de Índic | vala<br>cesy   | Paso 2 🕤 |

### 7. Cláusulas particulares (Agrega un GEDO de E.E.)

| *Tipo documento:                |                                                 |                        | * Año:                 |                            |               |          |                 |        |
|---------------------------------|-------------------------------------------------|------------------------|------------------------|----------------------------|---------------|----------|-----------------|--------|
| Pliego                          |                                                 | ~                      | 2016                   |                            |               | ~        |                 |        |
| *Repartición:                   |                                                 |                        | *Número:               |                            |               |          |                 |        |
| DGCPYGB#MHYF                    |                                                 |                        | 227668                 |                            |               |          |                 |        |
|                                 |                                                 |                        | * Especial: O          | GDE: O                     | Bus           | scar     |                 |        |
| Resultado de la bi              | úsqueda                                         |                        |                        |                            |               |          |                 |        |
| Documento                       | Número GDE                                      |                        |                        | Número especial            | Fecha vincula | ción     | Opciones        |        |
| Clausulas Particul              | ares PLIEG-2018-00227668-G                      | DEMZA-DG               | CPYGB#MHYF             |                            |               |          | :               |        |
|                                 |                                                 |                        |                        |                            |               | Vincular |                 |        |
|                                 |                                                 |                        |                        |                            |               | Previsua | lizar documento |        |
|                                 |                                                 |                        |                        |                            |               |          |                 |        |
| El usuario Su<br>previamente fi | pervisor deberá agreg<br>irmado en el E.E. y lo | gar un pl<br>vinculará | liego de co<br>a COMPR | ndiciones particula<br>AR. | ares (GEDO),  |          | Paso 2          |        |
|                                 |                                                 |                        |                        |                            |               |          | Completar í     | ndices |

### 15. Acto Administrativo de Autorización

| *Tipo documento:                   |                                                    | * Año                    | E                     |                |                   |
|------------------------------------|----------------------------------------------------|--------------------------|-----------------------|----------------|-------------------|
| Disposición                        |                                                    | <b>~</b> 20 <sup>.</sup> | 18                    |                | ~                 |
| *Repartición:                      |                                                    | *Nún                     | nero:                 |                |                   |
| DGCPYGB#MHYF                       |                                                    | 227                      | 671                   |                |                   |
|                                    |                                                    | * Esp                    | ecial: O GDE: 🖲       |                |                   |
| Resultado de la búsqued            | la                                                 | ✓                        |                       |                |                   |
| Documento                          | Número GDE                                         |                          | Número especial       | Fecha vinculac | ión Opciones      |
| Autorización pliego                | DI-2018-00227671-GDEM                              | ZA-DGCPYGB#MHYF          |                       | 21/05/2019     | :                 |
|                                    |                                                    |                          | Gua                   | rdar y Volver  |                   |
| El usuario Sup<br>firmado en el E. | ervisor deberá agregar<br>E. y lo vinculará a COMF | un acto adminis<br>'RAR. | strativo (GEDO), prev | iamente        | Paso 2 💄          |
|                                    |                                                    |                          |                       |                | Completar índices |

#### 4. Cronograma de tiempos de Publicación

| * Fecha y hora estimada de<br>publicación | 22/05/2019 | Hora 08:00 | Fecha y hora estimada para la<br>publicación de los pliegos de<br>condiciones particulares.                                                                     |
|-------------------------------------------|------------|------------|----------------------------------------------------------------------------------------------------|
| * Fecha y hora acto de apertura           | 31/05/2019 | Hora 11:00 | Fecha y hora limite que tendrán los<br>proveedores para ingresar las ofertas al<br>proceso. Los plazos no deberán ser<br>inferiores a lo establecido en la ley. |

La fecha y hora del inicio de ingreso de consultas y observaciones por parte de los proveedores, para este proceso, será igual a la fecha y hora de publicación. La fecha y hora de fin de consultas será 3 (tres) días hábiles previo a la fecha y hora de apertura. En caso de ser menor o igual a la fecha y hora de inicio de consultas no se efectuarán las mismas.

Fecha y hora recepción de muestras

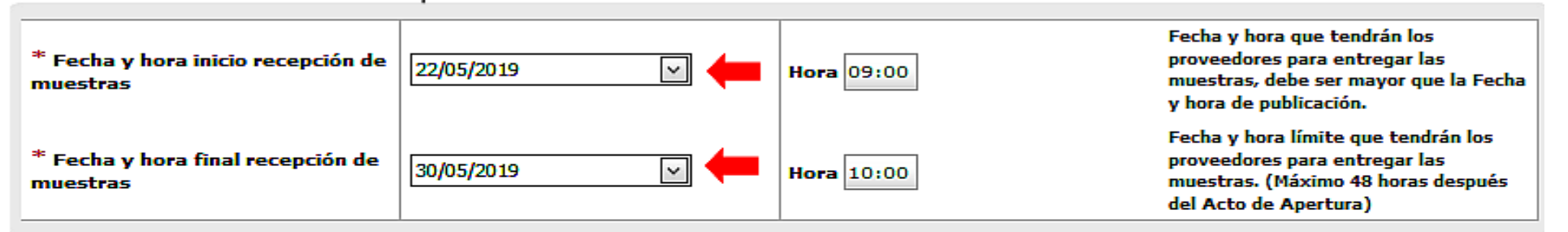

#### Fecha y hora recepción de documentación física

| Fecha y hora inicio recepción de<br>documentación física | 22/05/2019 | Hora 11:00 | Fecha y hora que tendrán los<br>proveedores para entregar<br>documentación en soporte físico, debe<br>ser mayor que la fecha y hora de<br>publicación. |
|----------------------------------------------------------|------------|------------|----------------------------------------------------------------------------------------------------|
| Fecha y hora final recepción de<br>documentación física  | 30/05/2019 | Hora 10:00 | Fecha y hora límite que tendrán los<br>proveedores para entregar<br>documentación en soporte físico.                                                   |

Publicación en los medios de difusión

Agregar nuevo medio de difusión

| * Medio de difu<br>Eliminar | isión Nº 1                                  |                      |                                   |   |
|-----------------------------|---------------------------------------------|----------------------|-----------------------------------|---|
| Nombre del<br>Diario        | Boletin Ofiicial<br>(Máximo 255 caracteres) | Fecha de Publicación | 22/05/2019 Días de<br>Publicación | 1 |

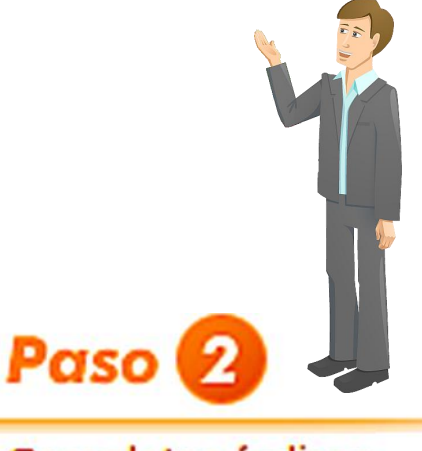

#### Completar indices

## 16. Acto Administrativo del Llamado

**El Supervisor**: Puede agregar otra acto administrativo o puede hacer referencia a la disposición de llamado que existe GDE. (DI - Disposición DI-2018-00227671-GDEMZA-DGCPYGB#MHYF).

# <u>PASO FINAL</u>: El *Supervisor* puede dejar sin efecto el pliego o modifica las condiciones del mismo.

| Número<br>de proceso | Nombre descriptivo<br>del proceso | U.O.C.                                              | Estado                | Fecha creación     | Acciones                |
|----------------------|-----------------------------------|-----------------------------------------------------|-----------------------|--------------------|-------------------------|
| 10606-0012-LPU19     | Proceso de Compras Varias         | 1-06-06 - Dcción. Gral. de Compras y<br>Suministros | Llamado<br>autorizado | 21/05/2019         |                         |
| 10606-0013-LPU19     | Caso de Prueba                    | 1-06-06 - Dcción. Gral. de Compras y<br>Suministros | Publicado             | 21/0: Dejar sin Ef | ecto el Proceso de Comp |

El Supervisor puede cambiar los atributos de fechas de publicación o dejar sin efecto el llamado

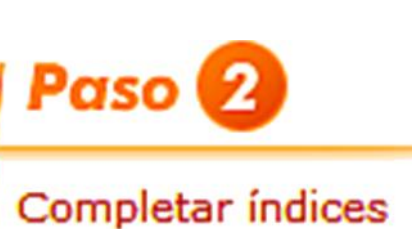

## ¿Subir circular Modificatoria o Aclaratoria?

✓ Gestor de Compra: Ingresa al Proceso, luego busca el Proceso, cuando filtra el mismo le permite agregar la circular Aclaratoria o Modificatoria en el ícono que se muestra mas abajo.

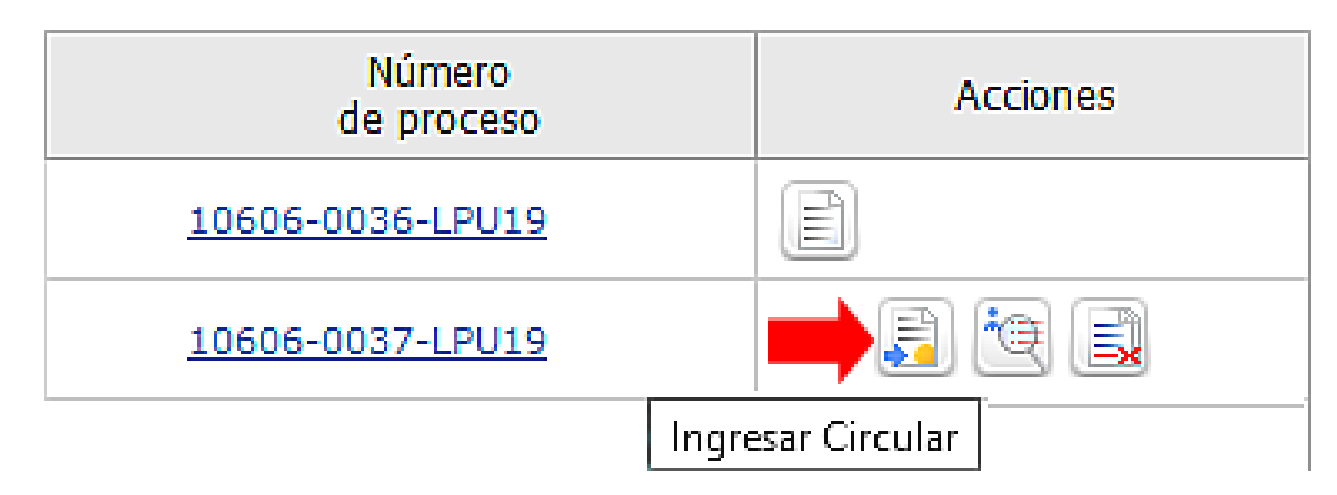

✓ Supervisor de Compra: Revisa y firma la Circular

(Aclaratoria /Modificatoria)

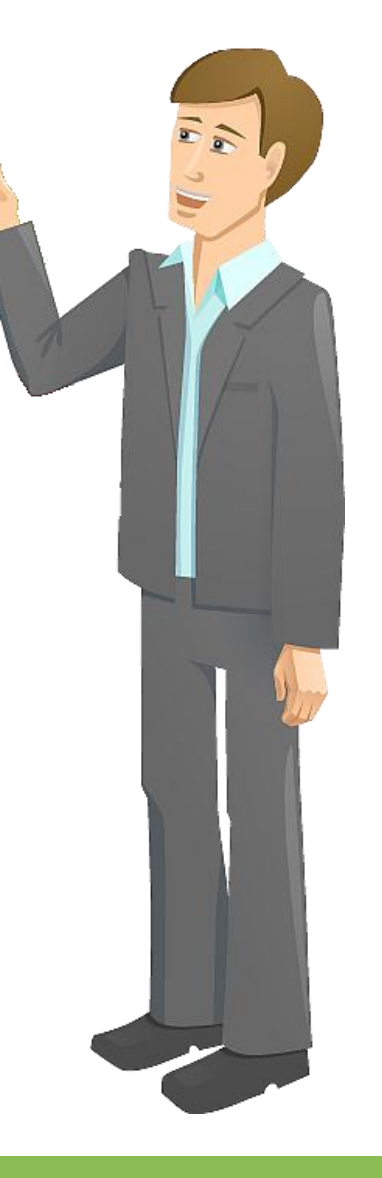

## Publicar: Circular Modificatoria o Aclaratoria

#### 1. Seleccione tipo de circular

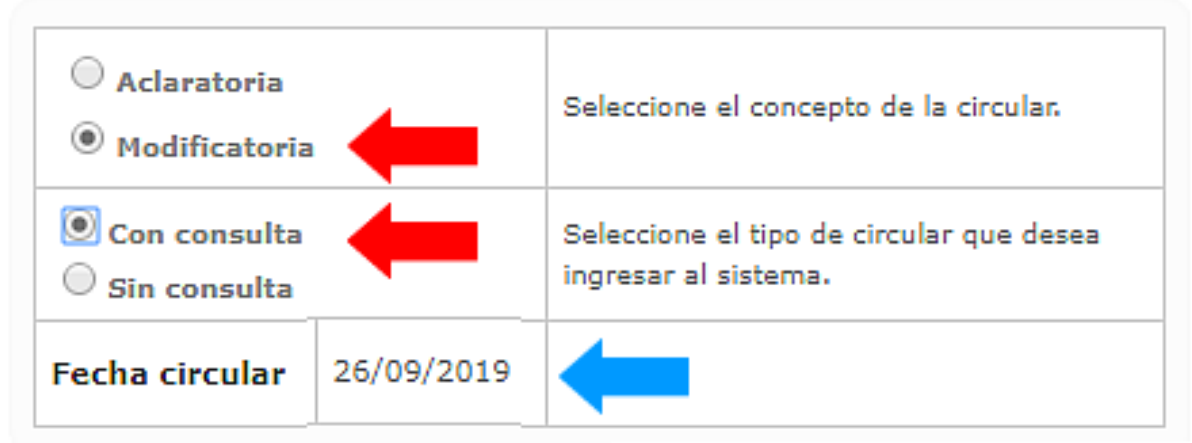

#### 2. Motivo de la circular

| * Descripción | Ingrese el motivo de la circular por la cual<br>usted la creará. |     |
|---------------|------------------------------------------------------------------|-----|
|               | (Máximo 8000 caracteres)                                         | _/_ |

#### 3. Selección de autorizadores

| Unidad Ejecutora                                   | 1-06-06 - Dcción. Gral. de Compras y Su 🔻              |                       |                            |  |  |  |
|----------------------------------------------------|--------------------------------------------------------|-----------------------|----------------------------|--|--|--|
| Usuarios con el rol autorizador<br>Siguiente Paso> | Usuarios autorizadores<br>Analista Tres<br>Gestor Tres | Seleccionar >> Quitar | * Autorizador seleccionado |  |  |  |

El Gestor de Compra genera una circular modificatoria/ aclaratoria para el caso de un error o rectificación.

## **<u>Circular Modificatoria</u>**: Ante la *detección* de un error en el pliego o faltante de documentación se debe modificar los campos que se detallan mas abajo.

#### Ingreso de modificaciones

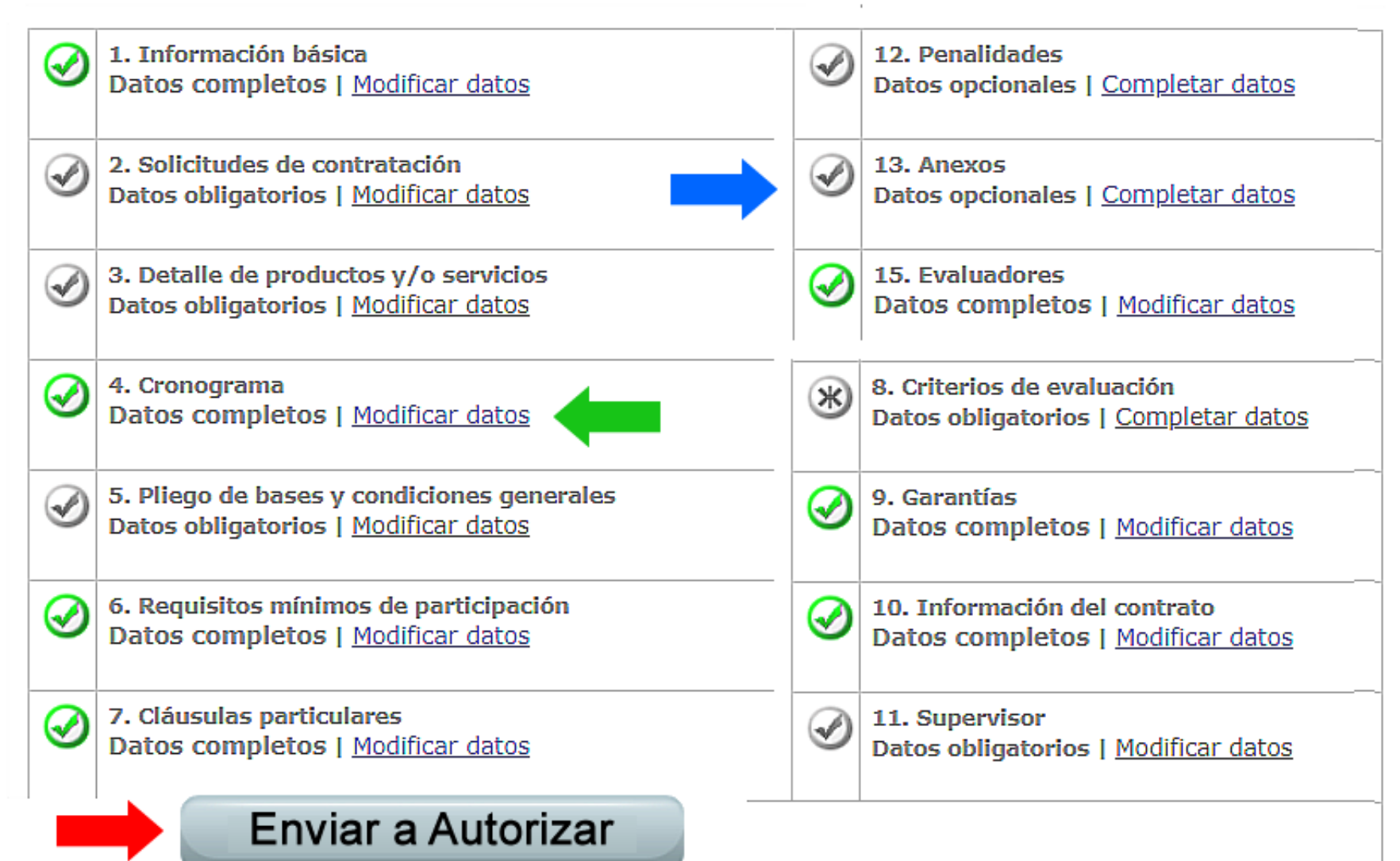

El Gestor de Compra genera una circular modificatoria para el caso de un error, rectificación, agregar un anexo y/o modificación en el cronograma de fecha de apertura.

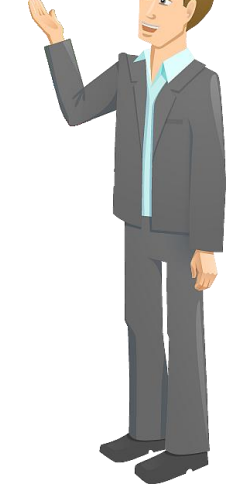

## Publicación de la Licitación Pública en el Portal de acceso al ciudadano.

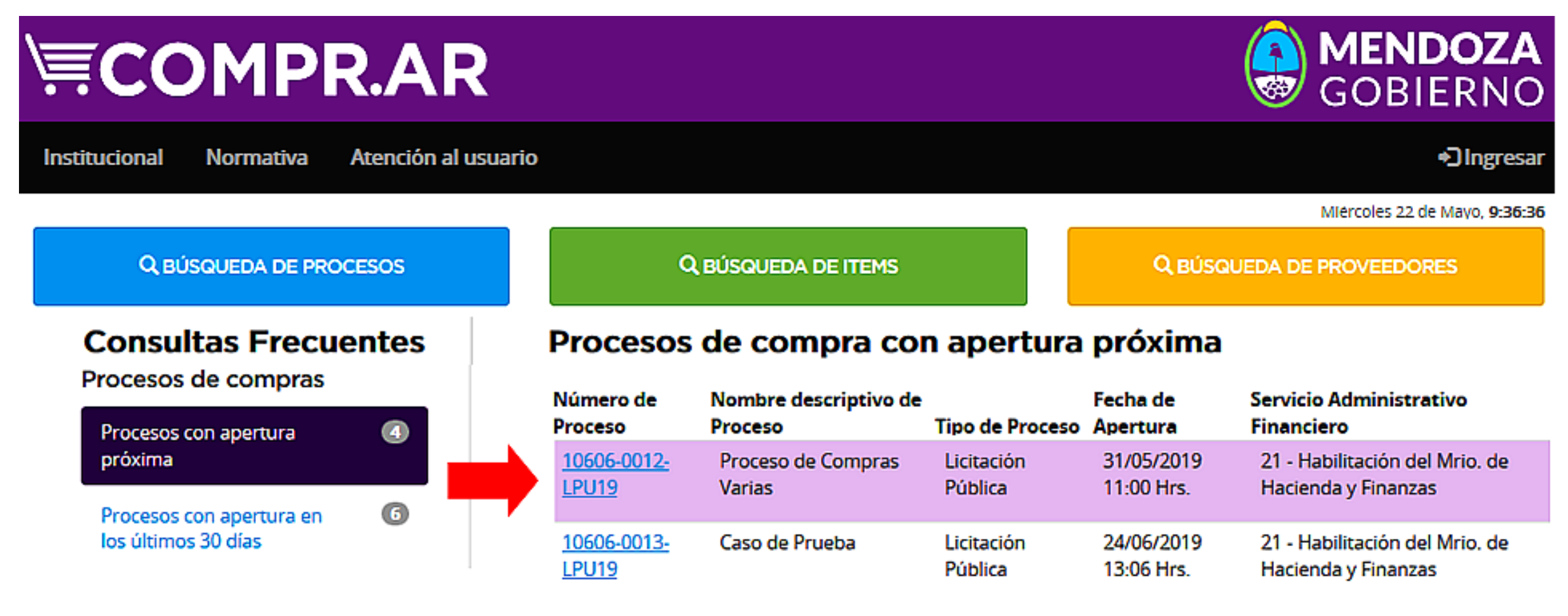

#### GDE. Secuencia del Llamado EE

El Gestor / Supervisor puede hacer el seguimiento del Expediente con los documentación agregada del acto de llamado licitatorio. (Expediente: EX-2019-00080041- -GDEMZA-DGCPYGB#MHYF)

| Orden | Tipo de Documento        | Número Documento                        | Referencia                   | Fecha de Asociación | Fecha de Creación      | Acción |   |
|-------|--------------------------|-----------------------------------------|------------------------------|---------------------|------------------------|--------|---|
| 8     | PLIEG - Pliego           | PLIEG-2019-00080629-GDEMZA-DGCPYGB#MHYF | Documento Invitacion Proveed | 22/05/2019 08:04:18 | 22/05/2019<br>08:04:17 | *      | ۹ |
| 7     | PLIEG - Pliego           | PLIEG-2019-00080164-GDEMZA-DGCPYGB#MHYF | Vista previa pliego          | 21/05/2019 15:04:25 | 21/05/2019<br>15:04:25 | *      | ۹ |
| 6     | IF - Solicitud de Gasto  | IF-2019-00080163-GDEMZA-DGCPYGB#MHYF    | Solicitud de contratación: P | 21/05/2019 15:04:10 | 21/05/2019<br>15:04:10 | *      | ۹ |
| 5     | DI - Disposición         | DI-2018-00227671-GDEMZA-DGCPYGB#MHYF    | DISPOSICION DE LLAMADA DGCPy | 21/05/2019 14:25:04 | 02/08/2018<br>10:08:07 | *      | ۹ |
| 4     | PLIEG - Pliego           | PLIEG-2018-00227668-GDEMZA-DGCPYGB#MHYF | Pliego de particulares Red d | 21/05/2019 14:24:35 | 02/08/2018<br>09:49:15 | *      | ۹ |
| 3     | PV - Providencia         | PV-2019-00080130-GDEMZA-DGCPYGB#MHYF    | Pase                         | 21/05/2019 13:59:53 | 21/05/2019<br>13:59:53 | *      | ۹ |
| 2     | IF - Informe             | IF-2018-00227466-GDEMZA-DGCPYGB#MHYF    | prueba                       | 21/05/2019 11:44:57 | 01/08/2018<br>16:17:56 | *      | ۹ |
| 1     | PV - Carátula Expediente | PV-2019-00080042-GDEMZA-DGCPYGB#MHYF    | Carátula                     | 21/05/2019 11:43:54 | 21/05/2019<br>11:43:47 | *      | Q |